PANDORAFMS

# Configuration du capteur de température HWg-STE

# **Configuration du capteur de température HWg-STE**

# Configuration du capteur de température HWg-STE

# Introduction

Dans ce guide de configuration rapide, nous allons voir étape par étape, comment utiliser Pandora FMS pour superviser un capteur de température HWg-STE, nous allouerons également des alertes par courrier électronique et générerons un rapport de base.

## Installation et configuration

#### Étape 1. Installation de Pandora FMS

Regardez le manuel ou partez d'un Pandora FMS préinstallée avec une image virtuelle (liens).

#### Étape 2. Installation du capteur

Nous allons utiliser le capteur HWg-STE.

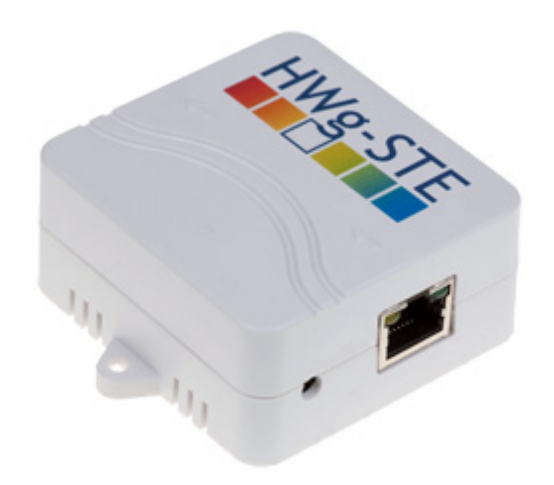

## Documentation du fabricant :

http://www.hw-group.com/products/HWg-STE/STE\_ip\_temperature\_sensor\_en.html

Lien vers le manuel du capteur : http://www.hw-group.com/download/HWg-STE\_MAN\_en.pdf

Le plus important est de configurer l'IP d'accès et de s'assurer que le capteur de température est connecté et que nous connaissons son OID. Pour ce faire, vous devez accéder à l'appareil via le

## General

| Base Information |            |  |
|------------------|------------|--|
| Device Name      | cpd        |  |
| Time             | 13:00:21   |  |
| Date             | 05.07.2011 |  |

| Sensors |            |       |               |
|---------|------------|-------|---------------|
| State   | Name       | Туре  | Current Value |
| 0       | Sensor 215 | Temp. | 34.1 °C       |

Sur l'écran System  $\rightarrow$  TXT List of common SNMP OID's, vous pouvez consulter l'OID de votre capteur :

| HWg-STE SNMP OID description                                                                                                    |                                                                    |                                                                                             |                                                                                                   |                                                                                                    |
|----------------------------------------------------------------------------------------------------|--------------------------------------------------------------------|---------------------------------------------------------------------------------------------|---------------------------------------------------------------------------------------------------|----------------------------------------------------------------------------------------------------|
| System Values:                                                                                                    |                                                                    |                                                                                             |                                                                                                   |                                                                                                    |
| .1.3.6.1.2.1.1.1.0<br>.1.3.6.1.2.1.1.2.0<br>.1.3.6.1.2.1.1.3.0<br>.1.3.6.1.2.1.1.4.0<br>.1.3.6.1.2.1.1.5.0<br>.1.3.6.1.2.1.1.6.0<br>.1.3.6.1.2.1.1.7.0<br>.1.3.6.1.4.1.21796.4.1.70.1.0                                                                                      | System<br>System<br>System<br>System<br>System<br>System<br>System | Description<br>ObjectID<br>UpTime<br>Contact<br>Name<br>Location<br>Services<br>MAC address | (string)<br>(objid)<br>(timeticks)<br>(string)<br>(string)<br>(string)<br>(integer)<br>(string)   | )                                                                                                    |
| Sensors Values, (n = lx)                                                                                                    |                                                                    |                                                                                             |                                                                                                   |                                                                                                    |
| .1.3.6.1.4.1.21796.4.1.3.1.1.n<br>.1.3.6.1.4.1.21796.4.1.3.1.2.n<br>.1.3.6.1.4.1.21796.4.1.3.1.3.n<br>.1.3.6.1.4.1.21796.4.1.3.1.4.n<br>.1.3.6.1.4.1.21796.4.1.3.1.5.n<br>.1.3.6.1.4.1.21796.4.1.3.1.6.n<br>.1.3.6.1.4.1.21796.4.1.3.1.7.n<br>.1.3.6.1.4.1.21796.4.1.3.1.8.n | Sensor<br>Sensor<br>Sensor<br>Sensor<br>Sensor<br>Sensor<br>Sensor | Index<br>Name<br>State<br>String Value<br>Value<br>SN<br>Unit<br>ID                         | (integer,<br>(string,<br>(integer,<br>(string,<br>(integer,<br>(string,<br>(integer,<br>(integer, | NUM (1x))<br>SIZE (016))<br>O=Invalid, 1=Normal, 2=OutOfRangeLo<br>SIZE (010))<br>current value *10)<br>SIZE (016))<br>O=unknown, 1=°C, 2=°F, 3=°K, 4=%)<br>NUM (0x)) |
| For more details, analyze MIB f                                                                                                    | file or                                                            | check detailed                                                                              | device's m                                                                                        | anual.                                                                                                    |

Comme vous n'avez qu'un seul capteur, l'OID SERA

.1.3.6.1.4.1.21796.4.1.3.1.5.1

Il faut noter que l'appareil renvoie la température en degrés, sans virgule décimale. Vous devrez diviser la valeur par 10 pour pouvoir afficher la valeur réelle, ce post-traitement se fait dans Pandora FMS.

## Et l'IP de l'appareil :

| Base             |                                                                                                  |                       |  |
|------------------|--------------------------------------------------------------------------------------------------|-----------------------|--|
| Name             | Value                                                                                            | Description           |  |
| Device Name      | cpd                                                                                              | 0 to 16 characters    |  |
| WWW Info Text    | HWg-SIE:Ex more information try <a href="http://www.hw-&lt;br&gt;group.com">www.hw-group.com</a> |                       |  |
| Temperature unit | Celsius  Celsius/Fahrenheit/Kelvin                                                               |                       |  |
| Periodic restart | Off 🗸                                                                                            | Periodic restart time |  |
| Web refresh      | 1 [s] Automatic refresh period of the main web page.                                             |                       |  |
| Save             |                                                                                                  |                       |  |

| Network       |                |                     |
|---------------|----------------|---------------------|
| Name          | Value          | Description         |
| DHCP          |                | DHCP Enable/Disable |
| IP Address    | 192.168.50.233 | A.B.C.D             |
| Network Mask  | 255.255.255.0  | A.B.C.D             |
| Gateway       | 192.168.50.100 | A.B.C.D             |
| DNS Primary   | 194.179.1.101  | A.B.C.D             |
| DNS Secondary | 192.168.50.2   | A.B.C.D             |
| HTTP Port     | 80 Default 80  |                     |
| Save          |                |                     |

#### Étape 3. Configuration du capteur dans Pandora FMS

Allez sur l'écran de configuration des agents. Créez un agent et remplissez les informations pertinentes. L'agent doit avoir l'adresse IP que vous venez de configurer dans le capteur :

| Agent name 😭 | Sensor_CPD                               |                       |
|--------------|------------------------------------------|-----------------------|
| IP Address   | 192.168.50.233 192.168.50.233 💽 🗆 Del    | ete sele <i>c</i> ted |
| 'arent       | beholder 🧲 🗘 Cascad                      | e protection 🔞        |
| Group        | Servers 💌                                |                       |
| interval     | 5 minutes 💌 300 seconds.                 |                       |
| S            | Octopods 🗾 🗺                             |                       |
| erver        | beholder 💌                               |                       |
| escription   | Sensor de temperatura checo (en pruebas) |                       |

Je l'ai associé au groupe servers mais vous pouvez le changer ultérieurement si vous décidez de créer un groupe de capteurs.

Allez sur l'écran des modules et définissez un module SNMP.

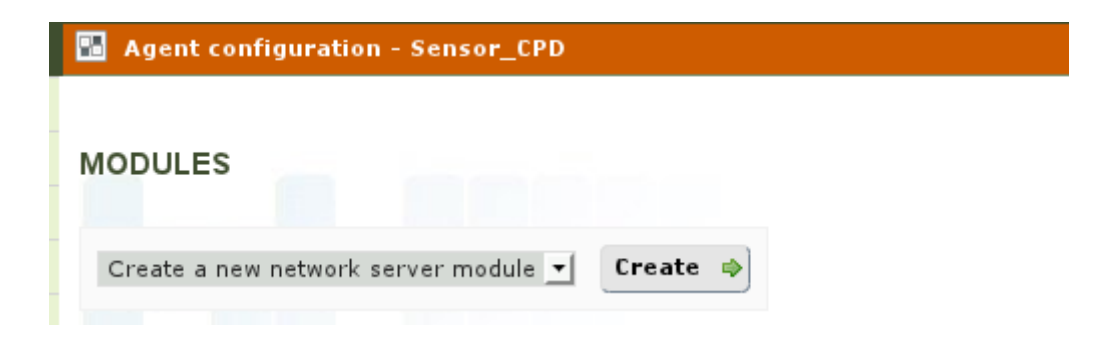

Créez un module de type SNMP Numeric data

#### MODULE ASSIGNMENT - NETWORK SERVER MODULE

| Using module component 🕐 | Manual setup                                                                                                    | •                                      |
|--------------------------|----------------------------------------------------------------------------------------------------|----------------------------------------|
| Name                     | Temp/c                                                                                                    |                                        |
| Туре 🔞                   | Remote ICMP network agent (I                                                                                                    |                                        |
| Warning status           | Remote ICMP network agent (latency)<br>Remote ICMP network agent, boolean d<br>Remote SNMP network agent, alphanum<br>Remote SNMP network agent, boolean d<br>Remote SNMP network agent, incremen | lata<br>neric data<br>data<br>tal data |
| FF threshold 🔞           | Remote SNMP network agent, numeric o                                                                                                    | data<br>vio data                       |
| Target IP                | Remote TCP network agent, apprantime<br>Remote TCP network agent, incrementa<br>Remote TCP network agent, numeric da                                                                              | ta<br>I data<br>Ita                    |

disparaître :

Dans le champ SNMP OID, mettez celui obtenu précédemment. Par défaut, la communauté SNMP est publique.

| Target IP      | 192.168.50.233                 | Port         |       |
|----------------|--------------------------------|--------------|-------|
| SNMP community | public                         | SNMP version | v.1 💌 |
| SNMP OID       | .1.3.6.1.4.1.21796.4.1.3.1.5.1 |              | SN    |

Allez vers la section avancée, pour spécifier un post-traitement et diviser la valeur par 10.

|                    | Post process 🔞           |                 | 0.1            |                    |
|--------------------|--------------------------|-----------------|----------------|--------------------|
| Cliquez sur le bou | iton Créer :             |                 |                |                    |
| Le module vient d  | l'être créé, vous devrie | z voir quelque  | e chose pa     | reille à ceci :    |
|                    |                          |                 |                |                    |
|                    | Temp/c                   |                 | P SNMP<br>DATA | 300                |
| Si vous cliquez su | ır l'onglet de l'ampoule | (modules)       |                |                    |
|                    |                          | ę               |                |                    |
| L'aspect du modu   | lle que vous avez créé d | devrait être ir | nitialisé et   | l'icône rouge tria |

7/11

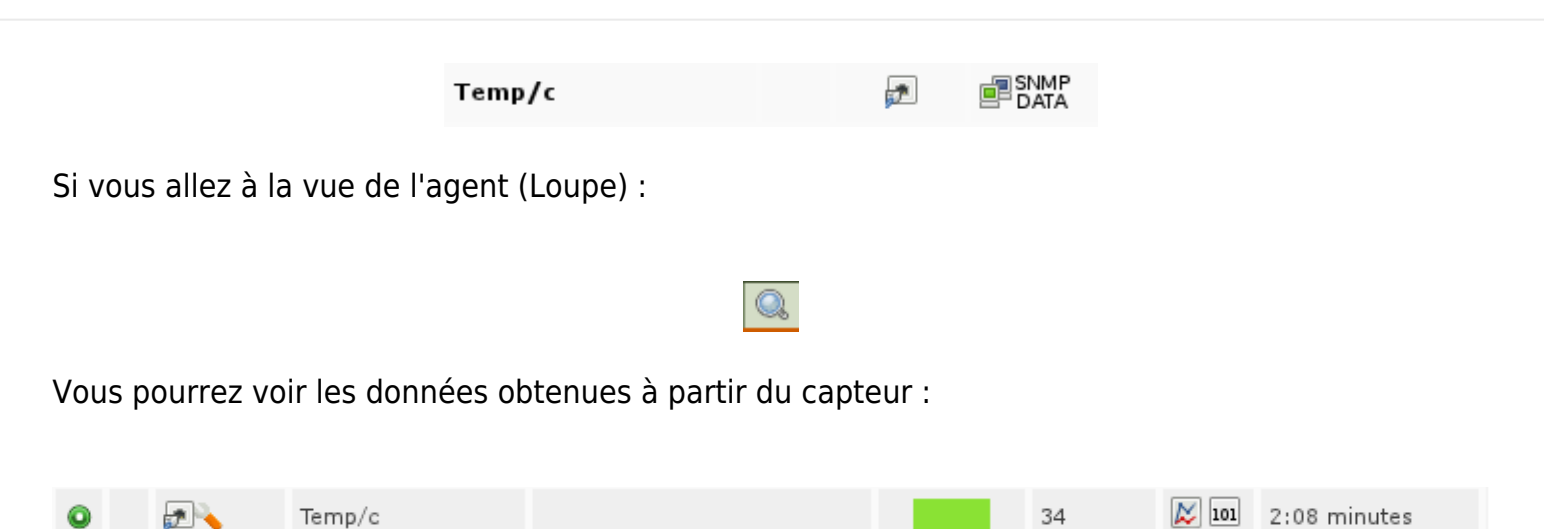

Il est déjà opératif. Dans quelques heures vous aurez des données suffisants pour générer un graphique come celui-ci :

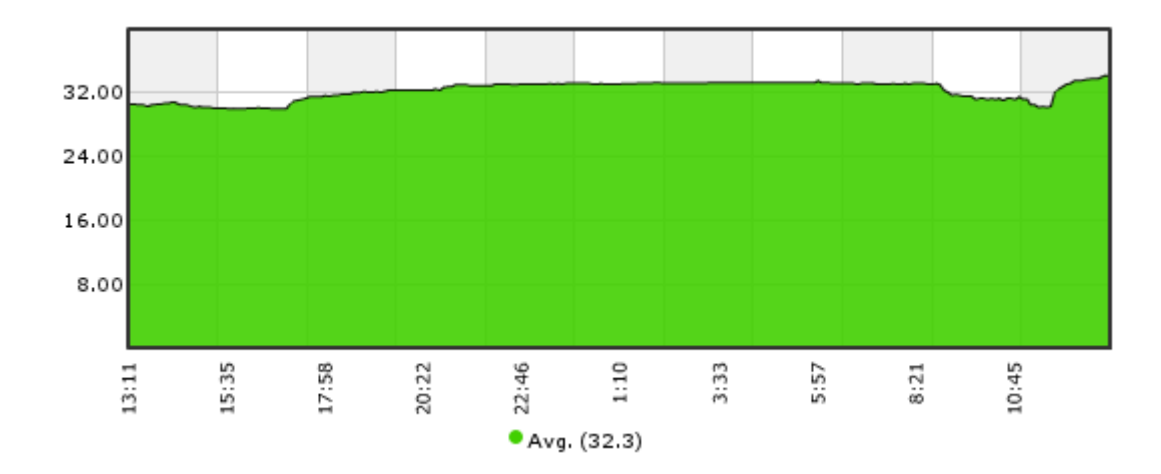

#### Étape 4. Configurer une alerte

Nous voulons que lorsque les 38 degrés sont dépassés, une alerte par e-mail soit générée. La première chose à faire est de configurer le module de manière à ce qu'une fois qu'il dépasse 38 degrés, il se mette à l'état critique.

Modifiez le module (en cliquant sur la clé, dans la vue d'édition ou de visualisation des données d'un agent).

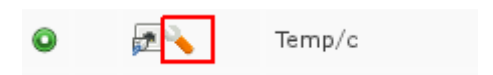

Nous avons modifié les seuils pour qu'il devienne CRITICAL à partir de 38ºC :

| Critical status | Min. 38   |
|-----------------|-----------|
|                 | Max. 0.00 |

Il faudra maintenant définir une action d'alerte pour envoyer le courrier à une adresse spécifique. Allez vers le menu Administration - > Gestion des alertes - > Actions et créez-en une nouvelle. Définissez une action d'alerte pour l'envoi d'e-mails génériques, qui s'applique à tout module mis en état CRITIQUE :

| 🔩 Alerts » Configure al | ert action                                                                                                    |
|-------------------------|----------------------------------------------------------------------------------------------------|
|                         |                                                                                                    |
| Name                    | Mail to John Doe                                                                                                    |
| Group                   | All                                                                                                    |
| Command                 | eMail 🔄 🖶 Create Command                                                                                               |
| Field 1                 | john.doe@artica.es                                                                                                    |
| Field 2                 | [PANDORA_ARTICA] Alert from _agent_ / _module_                                                                         |
|                         | Hola,<br>Esto es un mensaje automático de alerta de <u>Pandora EMS</u> . Parece que hay un problema:<br>Agente : agent |
| Field 3                 | Modulo : _module_<br>Datos : _data_                                                                                    |

Après avoir créé l'action, il vous suffit de définir une alerte sur l'agent contenant le capteur. Pour ce faire, modifiez l'agent et accédez à l'onglet Alertes :

#### 4

Créez une nouvelle alerte à partir du modèle d'alerte, par défaut « Critical condition » :

| 🚹 Agent conf    | iguration - Sensor_CPD                                                |
|-----------------|-----------------------------------------------------------------------|
| Alert control f | ilter 🏺                                                               |
| No alerts d     | defined                                                               |
|                 |                                                                       |
| Module          | Temp/c  Latest value: 34.00                                           |
| Template        | Critical condition 🔄 🔍 🕆 Create Template                              |
| Actions         | Mail to John Doe 🔄 Number of alerts match from to 🕢 🖓 🕆 Create Action |
|                 |                                                                       |

L'alerte est prête et vous la verrez ainsi :

| <b>Q</b> | • | Temp/c | Critic[]dition | ▶ Mail t[]hn Doe (Aiways) X | - | × |
|----------|---|--------|----------------|-----------------------------|---|---|
|          |   |        |                |                             |   |   |

Étape 5. Création d'un rapport de base

Pour créer un rapport avec un graphique de température simple, et la valeur moyenne et maximale.

Accédez au menu d'administration  $\rightarrow$  Rapports  $\rightarrow$  Créer un rapport.

| 🔀 Reporting | 0                                                                                  |
|-------------|------------------------------------------------------------------------------------|
| Name        | CPD Temp                                                                           |
| Group       | All                                                                                |
| Description | This is a sample report for showing the temperature in our GRD using temp sensors. |
|             |                                                                                    |

Accédez à l'onglet de la clé pour ajouter des éléments au rapport. Et choisissez un élément de type « Simple graph » ou graphique simple.

| Туре        | Simple graph            |  |
|-------------|-------------------------|--|
| Description |                         |  |
| Period      | 1 days 📩 86400 seconds. |  |
| Agent       | Sensor_CPD 🦻            |  |
| Module      | Temp/c 🔹                |  |

De même, créez deux éléments de type AVG (Moyenne) et MAX (Valeur maximale). Une fois créés, pour l'afficher, cliquez sur l'onglet d'affichage du rapport (le premier à gauche) ou allez dans le menu Opération → Rapports et cliquez sur le rapport que vous venez de créer. Le rapport devrait ressembler à celui-ci (une fois qu'il y a des données, après quelques heures/jours).

| This is a sample r                         | report for showing the              | temperature in our                        | r Ord using temp s     | ensors.                |                          |                                  |
|--------------------------------------------|-------------------------------------|-------------------------------------------|------------------------|------------------------|--------------------------|----------------------------------|
| 2011-07-5                                  | 01:27PM                             | Update 🌵                                  |                        |                        |                          |                                  |
|                                            |                                     |                                           |                        |                        |                          |                                  |
| PLEGRAPH                                   | SENSO                               | R_CPD-TEMPE                               | RATURA                 |                        |                          | 1 DAYS                           |
|                                            | Max. V                              | alue: 34.2 Avg. Va                        | lue: 32.33 Min. V      | /alue: 30              |                          |                                  |
| 1                                          |                                     |                                           |                        |                        |                          |                                  |
| • 39                                       |                                     |                                           |                        |                        |                          |                                  |
|                                            |                                     |                                           |                        |                        |                          |                                  |
|                                            |                                     |                                           |                        |                        |                          |                                  |
|                                            |                                     |                                           |                        |                        |                          |                                  |
|                                            |                                     |                                           |                        |                        |                          |                                  |
|                                            |                                     |                                           |                        |                        |                          |                                  |
| 2011/07/04<br>(M107/30                     | 2011/07/04<br>08/07/45              | 2011/07/04<br>11:07:00                    | 2011/30/55<br>02:07:15 | 2011/07/05<br>06:07:30 | 2011/07/05<br>00:07:45   | 2011/07/05<br>12:07:00           |
| 1                                          | 2011.07/134<br>08:07:45             | 2011/07/04<br>11:07:00                    | 2011.07/35<br>02:07:15 | 2011/05<br>08:07:30    | 2011-07-05<br>09:07:45   | 2011,07.06<br>12:07:00           |
| 2011/07/04<br>04:07/30                     | 2011-07/34<br>08/07/45              | 201107:04<br>11)97:00                     | 2011.5/105<br>02 07:15 | 2011/07/05<br>06:07:30 | 2011 (07/05<br>19:07)45  | 2011,07,05<br>12 07 50           |
| 20110704<br>04:87:39                       | 2011.07/04<br>08/07/45              | 20110000<br>11:07:00<br>PD - TEMPERATI    | 2011.0008<br>02:07:15  | 2011/07.05<br>06:07:30 | 2011-07/08<br>06:07:48   | 2011.07.09<br>12:07:00           |
| 2011/07/04<br>04:07/30                     | 2011-07/34<br>08/07/45<br>SENSOR_C  | 2011/01:04<br>11:07:00<br>PD - TEM PERATU | 2011.00-05<br>02:07:15 | 2011/07/05<br>06/07/30 | 2011-07/05<br>16:07:45   | 2011/07/06<br>12:07:00<br>1 DAYS |
| 2011-00704<br>04:87:38<br>2.3              | 2011.07.04<br>08.07.45<br>SENSOR_CI | 2011000<br>1139700<br>PD - TEMPERATI      | 2011.07:15<br>02:07:15 | 2011/07/08<br>96/07/30 | 2011-07/08<br>09:07:48   | 2011/07/06<br>12:07:00           |
| 201100104<br>04:07380<br>3. VALUE<br>2.3   | 2011.07.34<br>GE 07.45              | 2011-01-04<br>TISP208                     | 2011.00:05<br>02:07:15 | 2011/07/05<br>06:07:30 | 2011-07/05               | 2011/07/06<br>12:07:00           |
| g. value                                   | 2011.07.04<br>08.07.45<br>SENSOR_CI | 2011000<br>1139700<br>PD - TEMPERATU      | 2011.07/06<br>02:07:15 | 2011/07/08<br>96/07/30 | 2011 (07/028<br>99/07/45 | 2011/07/06<br>12:07:00           |
| 2011/07/04<br>94:07/380<br>G. VALUE<br>2.3 | SENSOR_C                            | 2011-01-04<br>T1397308                    | 2011.00-06<br>02:07:15 | 2011/07/05             | 2011-027-05              | 2011,007,06<br>12:07:00          |
| 2011-00744<br>04:07:30<br>2.3<br>( VALUE   | SENSOR_C                            | 2011000<br>1139700<br>PD - TEMPERATO      | 2011.07/06<br>02:07:15 | 2011/07/08<br>96/07/30 | 2011/02/028              | 1 DAYS                           |
| 2011/5/704<br>04/87/380<br>8. VALUE<br>2.3 | SENSOR_C                            | 2011-01:04<br>11397:08<br>PD - TEM PERATI | JRA<br>URA             | 2011/07/08<br>06:07:30 | 2011-027-045             | 2011,07.05<br>12:07:00<br>1 DAYS |

Retour à l'index de documentation Pandora FMS.